Cara Menggunakan Aplikasi ini:

- 1. Pertama tama installkan server Appserv ke dalam computer atau laptop anda.
- 2. Kemudian copykan program ini kedalam system kemudian simpan di dalam folder www yang dan jangan lupa untuk databasenya simpan di appserv juga namun pilih folder mysql kemudian data dan simpan di folder tersebut.
- 3. Jika sudah tersimpan maka pastikan di Laptop atau PC anda sudah terinstall Mozilla Firefox atau Google Chrome yang digunakan untuk browser. Jika sudah ada maka buka browser untuk membrowse, karena kita menggunakan localhost maka pada alamatnya ditulis localhost/smp5/index.php dan untuk adminnya localhost/smp5/admin/index.php, dan menggunakan smp5 karena program tersimpan dalam folder smp5 jika anda mengganti nama folder maka disesuaikan saja.

Halaman untuk Siswa :

- a. Pada halaman index ada Home, Visi& Misi dan Kontak. Untuk dapat dapat menggunakan halaman siswa ini, anda harus melakukan login terlebih dahulu dengan username dan password nomor induk siswa.
- b. Setelah anda melakukan login anda dapat melihat data siswa, nilai raport per semester dan rangking.

Halaman untuk Guru:

- a. Pada halaman index ada Home, Visi& Misi dan Kontak. Untuk dapat dapat menggunakan halaman guru ini, anda harus melakukan login terlebih dahulu dengan username dan password nomor induk pegawai.
- b. Setelah anda login sebagai guru maka anda dapat memasukkan nilai siswa per semester untuk mata pelajaran yang diampu oleh anda.

Halaman untuk Wali Kelas:

- a. Pada halaman index ada Home, Visi& Misi dan Kontak. Untuk dapat dapat menggunakan halaman guru ini, anda harus melakukan login terlebih dahulu dengan username dan password nomor induk pegawai.
- b. Setelah anda login sebagai guru maka anda dapat memasukkan nilai ekstrakurikuler siswa per semester.

Halaman untuk Admin :

Pada halaman ini dikelola oleh admin, guna untuk menangani data – data seperti melakukan penambahan data, penghapusan data dan lain – lain.

- a. Seperti yang telah dikatakan sebelumnya bahwa untuk ke halaman admin ini maka anda menuju ke alamat tersebut localhost/smp5/admin/index.php. pada halaman ini anda akan disuruh untuk mengisi username dan password dulu, untuk username dan passwordnya ini penulis menggunakan admin semua, jika anda ingin menggantinya silahkan saja.
- b. Setelah melakukan login maka anda dapat melakukan penambahan. Pengeditan dan penghapusan data, selain itu anda juga dapat mengetahui laporan – laporan siswa